## Äänestys äänestyskoppi.fi:ssä

- Äänestyskoppi.fi toimii parhaiten Google Chrome-selaimella. Suosittelemme asentamaan kyseisen selaimen ennen tilaisuutta.
- Varmista, että sinulla on pääsy sähköpostiisi kokouksen aikana, sillä äänestyslinkki tulee sähköpostiisi.

Äänestyksen alkaessa:

- Avaa sähköpostisi. Siellä on äänestyskoppi.fi:stä tullut viesti. Mikäli et ole saanut viestiä tarkasta roskapostisi.
- Avaa äänestyskoppi.fi sähköpostissa olevan linkin kautta.
- Kuten normaalissakin suljetussa lippuäänestyksessä voit antaa kaikki äänesi samalle ehdokkaalle tai jakaa äänesi useamman ehdokkaan välillä. Alla ohjeet kumpaankin äänestystapaan:

Näin annat kaikki käytössäsi olevat äänet yhdelle

- 1. Avaa äänestyskoppi.fi linkistä.
- 2. Aloita äänestys
- 3. 1 valtakirja vastaa 1 ääntä
- 4. Valitse kaikki käytettävissä olevat valtakirjat (=äänet)
- 5. Valitse ehdokas.
- 6. Paina äänestä
- 7. Varmista, että kaikki valtakirjasi (=äänesi) on käytetty

Näin annat äänesi useammalle ehdokkaalle:

- 1. Valitse kullakin äänestyskerralla käytettävä valtakirja (=ääni). Voit valita joko yhden tai useamman valtakirjan (=äänen) kerrallaan.
- 2. Valitse ehdokas
- 3. Äänestä
- 4. Palaat automaattisesti takaisin valikkoon, kunnes kaikki valtakirjat (=äänesi) ovat käytetty.
- 5. Äänestä niin monta kertaa, että kaikki valtakirjasi (=äänesi) ovat käytetty.
- 6. Varmista, että olet käyttänyt kaikki valtakirjasi (=äänesi)

Liittokokouksessa järjestetään kolme äänestystä, joista ensimmäisessä valitaan hallituksen 2. varapuheenjohtaja, toisessa hallituksen varsinaiset jäsenet ja kolmannessa varajäsenet.

Ääntenlaskijat laskevat, että käytössä olevat valtakirjat ja äänimäärät täsmäävät, jonka jälkeen äänestystulos voidaan vahvistaa.